# WE CAN WORK TIP SHEET

### PURPOSE

Starting in June of 2024, UCHeath Occupational Medicine will partner with the University of Colorado Oncology to meet the return to work needs of patients with cancer diagnoses. The return-to-work letter will enable collaborative communication with employers, conveying necessary details of patient visits, any associated restrictions, and follow-up appointments.

## CU ONCOLOGY HOW TO PLACE REFERRAL TO OCCUPATIONAL MEDICINE

Step 1 Open order entry

Step 2 Type Occupational Medicine, which will pull up Ambulatory Referral to Occupational Medicine

| Order and SmartSet Search                                                           |                                                              |                   |                 |                     |               |    | ĸ |  |
|-------------------------------------------------------------------------------------|--------------------------------------------------------------|-------------------|-----------------|---------------------|---------------|----|---|--|
| occupatio                                                                           | onal medicine                                                | Browse            | Preference List | Eacility List       |               |    |   |  |
| El SmartSets, Panels, & Express Lanes (No results found) Search panels and SmartSet |                                                              |                   |                 |                     |               | ,c |   |  |
| 1 Afte                                                                              | r Visit Medications (No results found)                       |                   |                 |                     |               |    |   |  |
| ් Afte                                                                              | r Visit Procedures 🛸                                         |                   |                 |                     |               |    |   |  |
|                                                                                     | Name                                                         | Туре              | Px Code         | Pref List           |               |    |   |  |
| 位                                                                                   | AMB REF TO OCCUPATIONAL MEDICINE - Castle Rock Work Comp     | Outpat Ref        | REF52           | AMB REFERRALS METRO | DENVER REGION |    |   |  |
| 位                                                                                   | AMB REF TO OCCUPATIONAL MEDICINE - Highlands Ranch Work Comp | Outpat Ref        | REF52           | AMB REFERRALS METRO | DENVER REGION |    |   |  |
| 位                                                                                   | AMB REF TO OCCUPATIONAL MEDICINE - Northfield Workers Comp   | Outpat Ref        | REF52           | AMB REFERRALS METRO | DENVER REGION |    |   |  |
| 位                                                                                   | AMB REF TO OCCUPATIONAL MEDICINE - Thornton Workers Comp     | Outpat Ref        | REF52           | AMB REFERRALS METRO | DENVER REGION |    |   |  |
|                                                                                     |                                                              |                   |                 |                     |               |    |   |  |
| A During Visit Orders ¥                                                             |                                                              |                   |                 |                     |               |    |   |  |
|                                                                                     |                                                              | Broaden My Search |                 |                     |               |    |   |  |

## Step 3 Click Broaden My Search

| Order and SmartSet Search                                |                                           | ×     |  |  |  |
|----------------------------------------------------------|-------------------------------------------|-------|--|--|--|
| occupational medicine P                                  | Browse Preference List Facility List Data | ibase |  |  |  |
| Ei SmartSets, Panels, & Express Lanes (No results found) | Search panels and SmartSets by user       | 0     |  |  |  |
| 습 After Visit Medications (No results found)             |                                           |       |  |  |  |
| 습 After Visit Procedures (No results found)              |                                           |       |  |  |  |
| R During Visit Orders ¥                                  |                                           |       |  |  |  |
| Broaden My Search     Search the Database (Alt+D)        |                                           |       |  |  |  |
|                                                          |                                           |       |  |  |  |

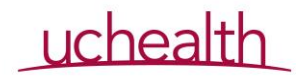

# Step 4 Select AMB Referral to Occupational Medicine

| Occupational medicine     P     Browse     Preference List     Facility List       Database is only available for After Visit searches.     E     Search panels and SmartSets by user       El SmartSets, Panels, & Express Lanes     (No results found)     Search panels and SmartSets by user       Charter Visit Medications     (No results found)     After Visit Procedures *       After Visit Procedures *     The Medications     None |          |
|----------------------------------------------------------------------------------------------------|----------|
| Database is only available for After Visit searches.         If SmartSets, Panels, & Express Lanes       (No results found)         Search panels and SmartSets by user         If After Visit Medications       (No results found)         After Visit Procedures *       1000000000000000000000000000000000000                                                                                                    | Database |
| Ei SmartSets, Panels, & Express Lanes       (No results found)       Search panels and SmartSets by user         Ib After Visit Medications       (No results found)       Search panels and SmartSets by user         After Visit Procedures *       None       Total                                                                                                    |          |
| 12 After Visit Medications       (No results found)         12 After Visit Procedures                                                                                                    | Q.       |
| After Visit Procedures *                                                                                                    |          |
| 4 Nemo Tr                                                                                                    |          |
|                                                                                                    | _        |
| REF52 AMB REFERRAL TO OCCUPATIONAL MEDICINE Out                                                                                                    | pat Ref  |
| AMB REFERRAL TO OCCUPATIONAL MEDICINE                                                                                                    |          |

Step 5 Enter referral details, including Department Specialty Workers Compensation Department GMC MIDTOWN WORK COMP Provider Sanders, Oscar Levern

Step 6 Answer my clinical questions We Can Work program

| AMBULATORY REFERRAL   | TO OCCUPATIONAL MEE      | HCINE                                   | ✓ Accept X Cance |
|-----------------------|--------------------------|-----------------------------------------|------------------|
| Å Referral:           | To Geographic Areas:     | + Add METRO DENVER                      |                  |
|                       |                          | Default Areas *                         |                  |
|                       | To Department Specialty: | Workers Compensation                    |                  |
|                       | To Department:           | GMC MIDTWN WORK C 🔎                     |                  |
| 5                     | To Provider:             | SANDERS, OSCAR LEVERN                   | Q                |
|                       |                          | 6767 29th St 3rd Floor Greeley CO 80634 | 9                |
|                       |                          | <b>L</b> 970-652-2474                   |                  |
|                       | Expiration Date:         | 3/25/2025                               |                  |
|                       | Number of Visits:        | 1                                       |                  |
| Class:                | Internal Referral        | Q Internal Referral External Referral   |                  |
| Priority:             | Routine                  | Q Routine Urgent                        |                  |
| My Clinical Question: | We Can Work prog         | ram                                     | Comments         |
| Comments:             | ₽ 🍄 🗢 🛃 ቭ                | ] 🕂   Insert SmartText 🗟 🖕 🔿 🐇   100%   | *                |
|                       |                          |                                         |                  |
|                       |                          |                                         |                  |
|                       |                          |                                         |                  |
| Phase of Care:        |                          | 9                                       |                  |
|                       |                          |                                         |                  |
|                       |                          |                                         |                  |

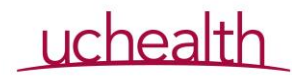

Step 7 Complete and sign order

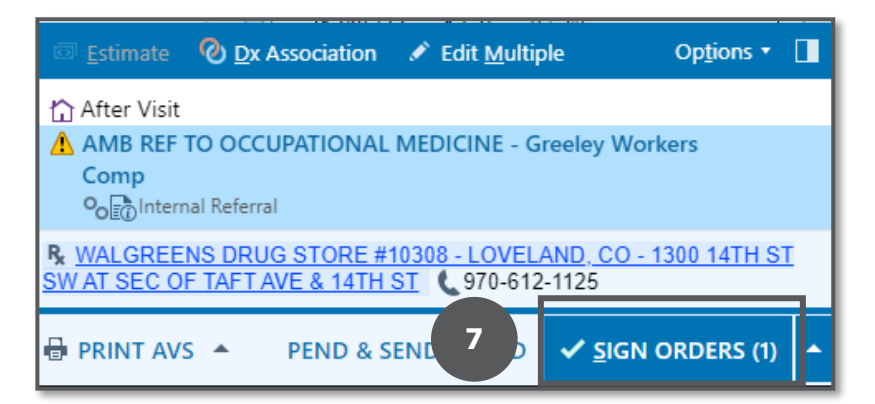

## OCCUPATIONAL MEDICINE HOW TO ADD SMARTPHRASES

Step 1 Under SmartPhrase manager make sure User is selected at the top. Search for Sanders, Oscar

|     |     |      | 1       |            |          |          |   |                                       |                 |                  |
|-----|-----|------|---------|------------|----------|----------|---|---------------------------------------|-----------------|------------------|
| Lev | el: | User | Profile | Department | Location | Facility | 1 | SANDERS, OSCAR 🔎                      | My SmartPhrases | SANDERS, OSCAR L |
|     |     |      |         |            |          |          |   | · · · · · · · · · · · · · · · · · · · |                 |                  |

Step 2 Locate and select both SmartPhrase .letterwecanwork and .wecanwork

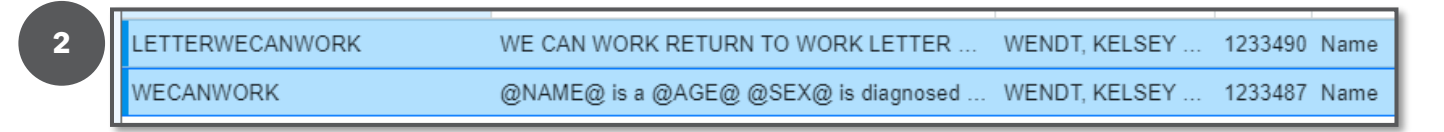

#### Step 3 Click Add to My SmartPhrases

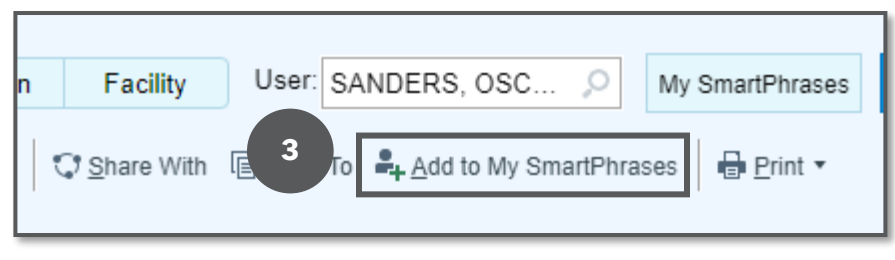

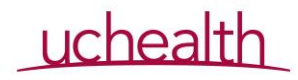

#### OCCUPATIONAL MEDICINE ENCOUNTER DOCUMENTATION

Step 1 Use SmartPhrase by typing .wecanwork in the note section of Epic.

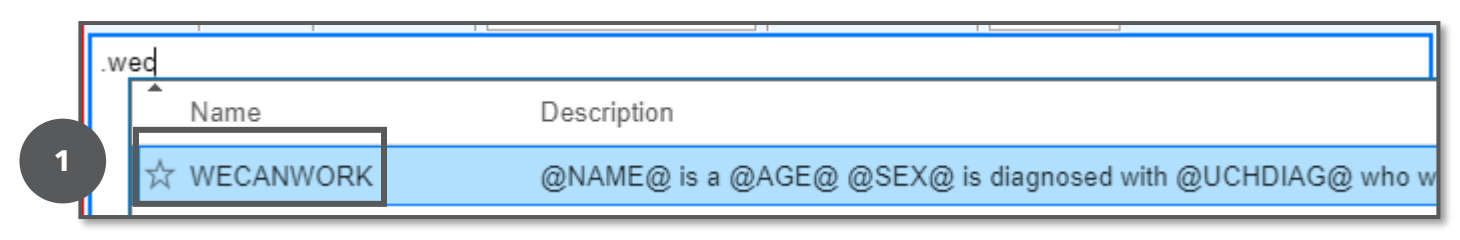

Step 2 Complete note according to standard practice

Work restrictions should be general enough to apply to anyone in the job. Purposefully vague so as not to box in the employer. Physical perimeters: they work with their employer to find a job that fits within the restrictions. This allows employees the ability to work to the limit of their restrictions. If they have a physical job, many patients must slowly ramp back up to return to work.

## OCCUPATIONAL MEDICINE HOW TO CREATE LETTER

Step 1 Select Communications tab in the encounter

Step 2 Select Blank Letter template

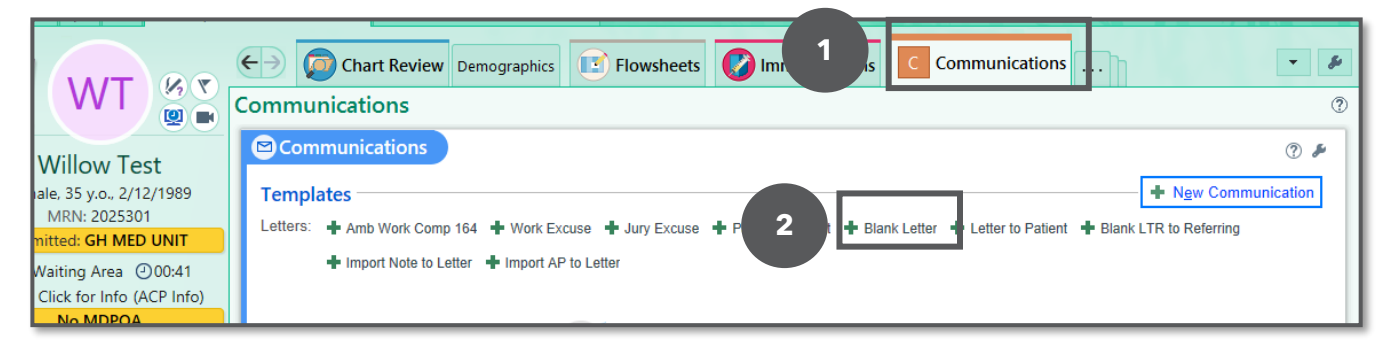

## Step 3 Select greeting To Whom it May Concern

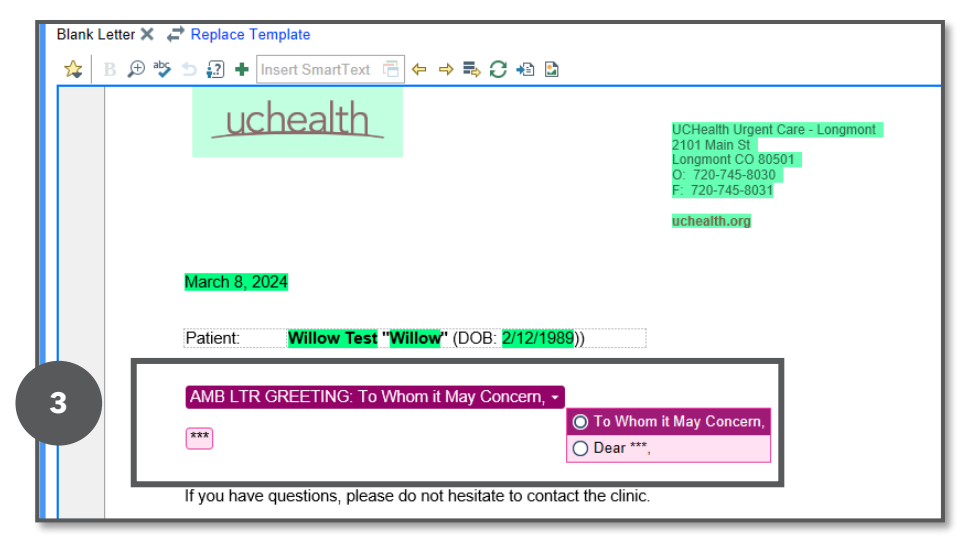

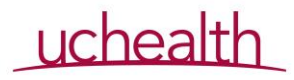

Step 4 Replace wildcard with SmartPhrase .letterwecanwork

| Blank Letter | 🗙 🖨 Replace Template                         |                                               |         |
|--------------|----------------------------------------------|-----------------------------------------------|---------|
| Reason for   | Letter Letter Com                            | ıment                                         |         |
| Other        | Q.                                           |                                               |         |
| 😫 В 🖇        | 🕀 🥸 🔄 🕂 Insert SmartText 🖷 🕯                 | ← → ➡ C +8 D                                  |         |
|              |                                              | uchealt                                       | th.org  |
|              | March 26, 2024 Patient: Ashley Steinberg "As | <b>hley''</b> (DOB: <mark>3/15/1990</mark> )) |         |
|              | To Whom it May Concern,                      |                                               |         |
| 4            | letterwecan                                  |                                               |         |
|              | Name Descript                                | ion                                           |         |
|              | ☆ LETTERWECANWORK WE CAN                     | WORK RETURN TO WORK LETTER                    | CASE IN |

Step 5 Complete \*\*\* wildcards and dropdown list

| Amb Gen Bl            | ank 🗙 🖨 Replace Template                                                                                                    | Details |
|-----------------------|----------------------------------------------------------------------------------------------------|---------|
| Reason for L          | Letter Comment                                                                                                    |         |
| Other                 | 0                                                                                                    |         |
| 😫 B 🔎                 | Ð 🍄 ڬ 💭 🕂 Insert SmartText 🗟 🗢 🔿 🛼 📿 🗐 🔯                                                                                                    |         |
|                       | uchealth.org                                                                                                    |         |
| June 25, 2            | 2024                                                                                                    |         |
| Re:                   | Testy Test (DOR: 1/1/1049)                                                                                                    |         |
| 110.                  |                                                                                                    |         |
| <b>5</b> <sup>n</sup> | It May Concern:                                                                                                    |         |
| AN 1                  | WORK RETURN TO WORK LETTER                                                                                                    |         |
| CASE INF              | ORMATION                                                                                                    |         |
|                       | Name: Testy Test                                                                                                    |         |
|                       | Referrals:                                                                                                    |         |
|                       |                                                                                                    |         |
| DECOMM                |                                                                                                    |         |
| RECONNIN              | WECANWORKRECOMMENDATIONS -                                                                                                    |         |
|                       |                                                                                                    |         |
|                       | Recommendations are not required but are highly encouraged to promote optimal                                                                     |         |
|                       | return to work. They are not job-specific and apply to both work and home. Unless<br>specifically addressed there are no recommended limitations. |         |
|                       | Recommendations are based on medical expertise from a board-certified                                                                             |         |
|                       | occupational medicine physician, taking into account the patient's job duties                                                                     |         |

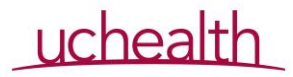

Step 6 In Recipients and Routing section select Print for Patient  $\underline{3}$  and Care Team  $\underline{4}$  and choose their oncologist

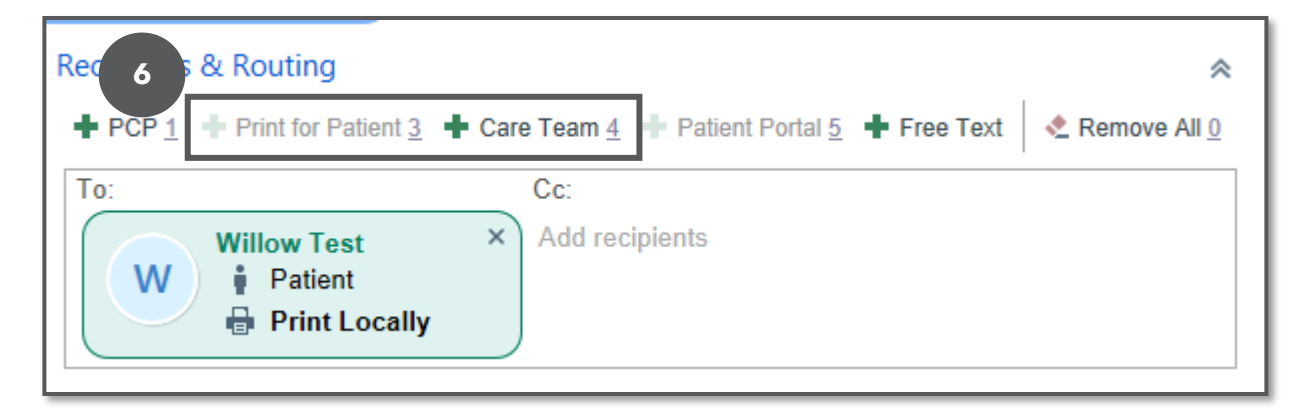

Step 7 Complete the encounter according to standard practice

# OCCUPATIONAL MEDICINE ADMINISTRATIVE TEAM

Step 1 Monitor the work queue 192410 to schedule any patients referred to the program Step 2 Place patients on the tracker in the We Can Work team site once scheduled

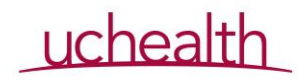

| uchealth                                                                                                    |                                                                                                    | UCHealth Occupational Medicine Clinic -<br>Greeley<br>6767 W 29th St<br>Greeley CO 80634<br>O: 970-652-2474<br>F: 720-553-0442<br>uchealth.org |  |  |  |  |
|----------------------------------------------------------------------------------------------------|----------------------------------------------------------------------------------------------------|----------------------------------------------------------------------------------------------------|--|--|--|--|
| June 21, 2024                                                                                                    |                                                                                                    |                                                                                                    |  |  |  |  |
| Patient TEST TEST                                                                                                    |                                                                                                    |                                                                                                    |  |  |  |  |
| Dear Dr. Toegel,                                                                                                    |                                                                                                    |                                                                                                    |  |  |  |  |
| WE CAN WORK RETURN TO WO                                                                                                    | RK LETTER                                                                                                |                                                                                                    |  |  |  |  |
| CASE INFORMATION                                                                                                    |                                                                                                    |                                                                                                    |  |  |  |  |
| Name:                                                                                                    | TEST TEST                                                                                                |                                                                                                    |  |  |  |  |
| Date of OM visit:                                                                                                    | 06/20/2024                                                                                               |                                                                                                    |  |  |  |  |
| RECOMMENDATIONS<br>Other Recommend limiting continuous standing to 2 hours per case. Employee<br>should be allowed the opportunity to take 10-15 minute breaks as needed.<br>Recommend no patient contact in the outpatient clinical setting. May perform<br>administrative work remotely. |                                                                                                    |                                                                                                    |  |  |  |  |
| Recommendations are not required but are highly encouraged to promote optimal<br>return to work. They are not job-specific and apply to both work and home. Unless<br>specifically addressed there are no recommended limitations.                                                         |                                                                                                    |                                                                                                    |  |  |  |  |
| Recommendations are<br>occupational medicine<br>physical abilities, and t                                                                                                    | ased on medical expertise from<br>hysician, taking into account the<br>atment protocol to assist in cont | a board-certified<br>patient's job duties,<br>tinuing work.                                                                                    |  |  |  |  |
| Sincerely,                                                                                                    |                                                                                                    |                                                                                                    |  |  |  |  |
| Oscar Levern Sanders MD                                                                                                    |                                                                                                    |                                                                                                    |  |  |  |  |

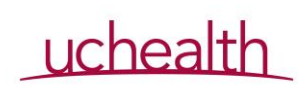